## การสมัครขอใช้บริการหักบัญชีอัตโนมัติ ผ่านเครื่อง ATM ของธนาคาร กสิกรไทย

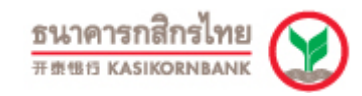

- 1. สอดบัตว ATM หรือ บัตรเครดิต
- ใส่รหัสประจำตัว (PIN) 4 หลัก
- 3. เลือก **กองทุนรวม / สมัครบริการ / K-Mobile Banking / อื่น ๆ**
- เลือก สมัครบริการหักบัญชีอัตโนมัติ / เปลี่ยนเป็นบัญชี E-Savings
- เลือก สมัครบริการหักบัญชีอัตโนมัติ
- เลือก <u>ระบุรหัสบริษัท</u>
- เลือก ประเภทบัญชี (ออมทรัพย์ หรือ กระแสรายวัน)
- ระบุรหัสบริษัท 5 หลัก <u>"32031"</u> และ เลือก <u>"รหัสบริษัทถูกต้อง"</u>
- เลือก <u>"หมายเลขบัตรประจำตัวประชาชน"</u> เลือก <u>"หมายเลขถูกต้อง"</u>
- 10. ตรวจสอบยืนยันการรายการ

บริษัท : Talis Asset Management

หมายเลขอ้างอิง 1 : เลขบัตรประชาชน

รับใบบันทึกรายการ เพื่อเป็นหลักฐานยืนยันการทำรายการเรียบร้อยแล้ว
\*หมายเหตุ : หากไม่มีใบบันทึกรายการ รายการจะถูกยกเลิก